## Anleitung zum elektronischen Ausfüllen des Aufnahmeformulars

Liebe zukünftige Mitglieder der Sportunion Tirolerhof.

Für eine ordentliche Vereinsverwaltung ist es notwendig, dass das Aufnahmeformular klar und deutlich lesbar ist.

Zu diesem Zweck wurde diese Anleitung erstellt.

Nachdem Sie das Aufnahmeformular von der Webseite <u>https://tirolerhof.sportunion.at/</u> heruntergeladen haben, ein paar Tipps zum Ausfüllen:

Nehmen Sie eine Blatt Papier zur Hand und unterschreiben Sie mit einem etwas dickeren Filzstift. Anschließend fotografieren Sie die Unterschrift mit Ihrem Mobiltelefon, und senden das Foto via E-Mail, Bluetooth oder USB-Datenverbindung auf Ihren PC oder Laptop.

M. Mustermann

Das sieht dann so oder so ähnlich aus.

Nach dieser Vorbereitung öffnen Sie nun das heruntergeladene Aufnahmeformular mit dem Adobe Acrobat Reader.

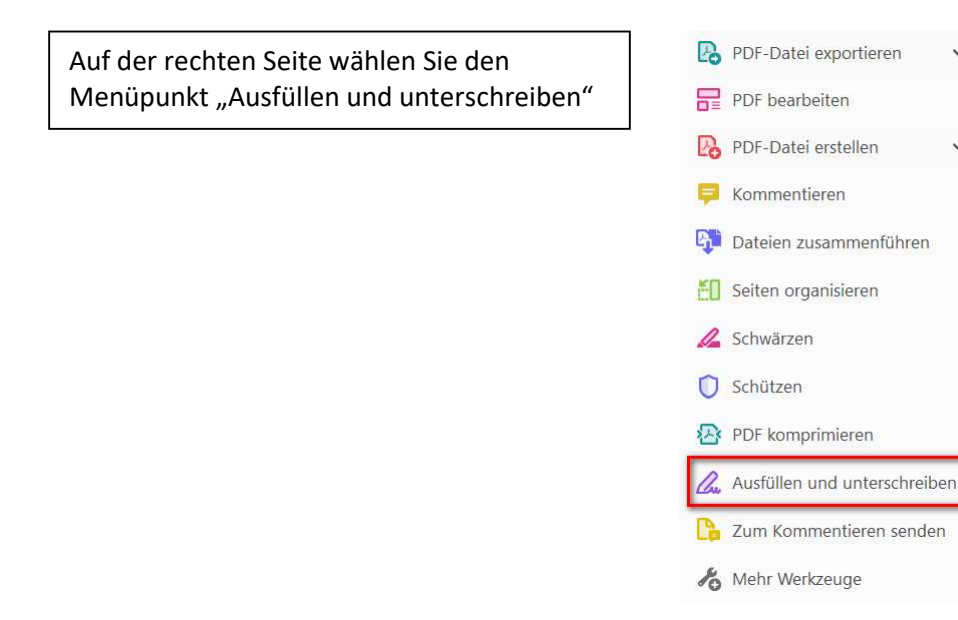

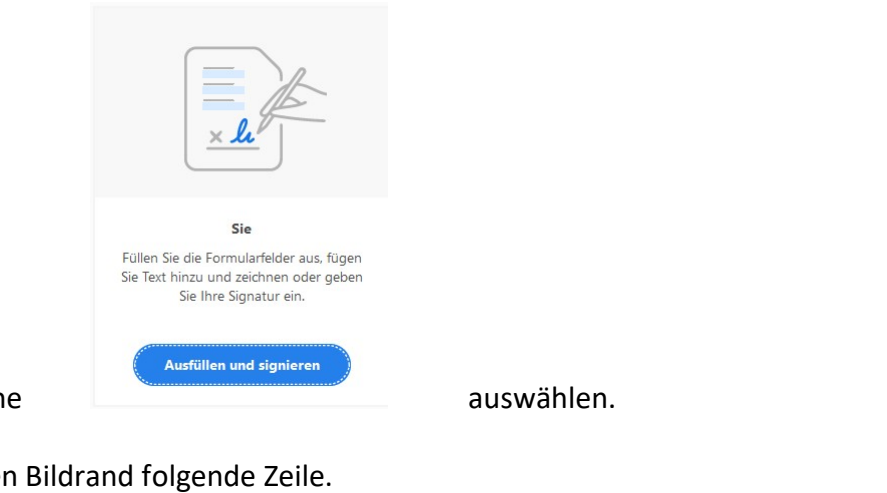

Danach die Schaltfläche

Es erscheint am oberen Bildrand folgende Zeile. Ausfüllen und unterschreiben IAb X V O - • | 🖄 Unterschreiben | •

Wenn Sie den Cursor auf das Eingabefeld für den Zunamen bewegen, erscheint die blau umrandete Eingabemaske und Sie können mit dem Ausfüllen beginnen.

## AUFNAHMEANSUCHEN

| Zuname    | JAb          |
|-----------|--------------|
| Vorname   | Geburtsdatum |
| Telefon   |              |
| Anschrift |              |
| E – Mail  |              |

## AUFNAHMEANSUCHEN

| Zuname    | Mustermann             |             |              |            |  |  |
|-----------|------------------------|-------------|--------------|------------|--|--|
| Vorname   | Maximilian             |             | Geburtsdatum | 23.09.2000 |  |  |
| Telefon   | 0664 123 456 78        |             |              |            |  |  |
| Anschrift | 2380 Perchtoldsdorf    | Musterstraß | Se 24        |            |  |  |
| E – Mail  | m_mustermann@gmail.com |             |              |            |  |  |

Nachdem das erledigt ist klicken Sie in der Menüzeile auf das Kreuz

| IAb X Y O - • Ø <sub>to</sub> Unterschreiben                                  |                           |
|-------------------------------------------------------------------------------|---------------------------|
| A. Ordentliches Mitglied                                                      |                           |
| <ol> <li>Allgemeine Turn- und Sportsektion</li> <li>Sektion Tennis</li> </ol> | 口<br>図                    |
| B. Jahresgast Sektion Tennis                                                  | $\square$ und kreuzen die |

entsprechende Sektion an. Auf Seite 2 und 3 finden Sie auch noch Kästchen zum Ankreuzen. Nun kommen Sie zum Punkt Unterschrift:

| Sie wä  | hlen den Punkt U            | nterschreiben    | [ав х   | <ul><li></li></ul> | 0 -            | ٠               | Dr. Unt        | terschreib | en 🗍 🕒   |
|---------|-----------------------------|------------------|---------|--------------------|----------------|-----------------|----------------|------------|----------|
|         | Unterschrift hinzufügen   🕀 |                  |         |                    |                |                 |                |            |          |
| Dann    | Initialen hinzufügen 🚯      | Unterschrift hin | zufügen | ı, dar             | in             | p               | Ø.<br>Zeichnen | Bild       | Bild,    |
| "Bild a | uswählen", und ir           | n sich öffnenden | Dateiex | plore              | 20201<br>er 61 | 202_10<br>0,jpg | das F          | oto r      | nit Ihre |

Unterschrift auswählen und anschließend auf "Anwenden" klicken.

Perchtoldsdorf, xx.xx.20xx Ort, Datum

M. Musdermany

Unterschrift (bei Jugendlichen unter 18 Jahren Name und Unterschrift des Erziehungsberechtigten!)

Das war's. Sie können nun in Zukunft alle PDF-Dateien elektronisch ausfüllen und unterschreiben!

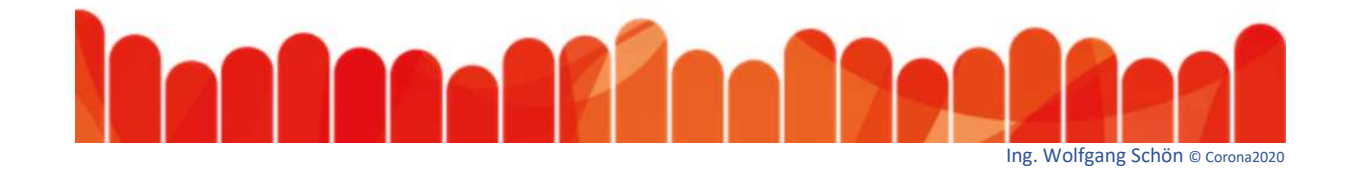